## Vogue templates: Cart page

Support.pixelunion.net/hc/en-us/articles/360032777234-Vogue-templates-Cart-page

The cart page shows a summary of the items added to the cart and a total of how much it will cost. This page is the last stage of the purchase process before Shopify's secure checkout. Vogue also includes optional features for order notes and shipping rate calculation.

|    |                                                | Your cart |                 |                                     |  |
|----|------------------------------------------------|-----------|-----------------|-------------------------------------|--|
| 10 | Contour Yarn<br><sup>Purple</sup><br>\$59      |           | - 1 +<br>Remove | \$59                                |  |
|    | Ohhio Braid Cat Bed<br><sup>Pink</sup><br>\$89 |           | - 1 +<br>Remove | \$89                                |  |
|    |                                                |           |                 | \$148<br>снескоит now               |  |
|    |                                                |           | Tax and shipp   | ing will be calculated at checkout. |  |

## Accessing the cart settings in the theme editor

To configure settings for Vogue's cart page, go to the theme editor, then open the cart by selecting the cart icon or choosing **Cart** from the page selector dropdown.

To get the best sense of the cart features, add an item to the cart before opening the cart page in the editor.

## Add lock icon to checkout button

Show lock icon on checkout button will add a small icon to the Checkout button.

Activate order notes feature

Enabling **Order notes** will include a text field for customers to add **Special instructions** (this title can be changed through the **Edit languages** settings). The text included here will be added to the order details.

## Enable the shipping estimator

Vogue also includes a **Shipping rates calculator**, a tool that automatically fetches shipping rates on the Cart page for customers to estimate their shipping fees before checkout. Click **Enable** to activate it, then enter a **Default country**. Customers enter their **Country**, **State/Province**, then **Postal code** to calculate. If a customer is logged in to their account, their country will be selected by default.